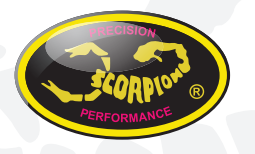

### Manual Cable Scorpion V-link II

v1.0

### Instalación del adaptador USB

Antes de empezar, instale el Driver para el adaptador USB-Serie CH341. Si no lo ha descargado ya, puede hacerlo en el siguiente link:

#### http://www.scorpionsystem.com/files/download/CH341SER.zip

Una vez instalados los drivers, enchufe el adaptador USB-Serie CH341en un puerto USB libre de su ordenador, el Driver se cargará automáticamente.

Si su sistema operativo, por alguna razón no encuentra de manera automática los drivers, por favor re-instálelos.

#### Ejecución del Programa

Cuando arranque el programa por primera vez se le aparecerá el siguiente diálogo.

| Perice Driver list | airronnistai            |
|--------------------|-------------------------|
| Select INF File :  | CH341SER.INF            |
| INSTALL            | WCH.CN                  |
| UNINSTALL          | 11/04/2011, 3.3.2011.11 |
| HELP               |                         |

Por favor, pulse el botón "install" para proceder con la instalación.

Tras realizar la instalación, podrá utilizar su adaptador USB-Serie CH341 para programar nuestros dispositivos como la serie de variadores Commander V, Tribunus, Vanguard ...etc. Haga click en el botón "Connection" para conectar el variador al programa.

| Connection           | Save 🔁 Fernware 🕲 Import | 🔓 Export 🚯 Abrest 🛃 Load log 🕲 Import log 🔽 Export log | _ |
|----------------------|--------------------------|--------------------------------------------------------|---|
| fo 👘                 |                          |                                                        |   |
|                      | A Name                   |                                                        |   |
| te                   | B Device mode            | VEAR PED                                               |   |
| HROTTLE RPH          | C BEC voltage            | 6.1 V                                                  |   |
|                      | D Rotation               | CW                                                     |   |
| AMPS POWER           | Communication protocol   | Standard                                               | _ |
| 0.4                  |                          |                                                        |   |
| 0.0 V 🔬 0.0 C        |                          |                                                        |   |
| 0.0 V 2. 0.0 C       |                          |                                                        |   |
| 0.0 A/F 1 0.0 °      |                          |                                                        |   |
|                      |                          |                                                        |   |
|                      |                          |                                                        |   |
| corpion Power System |                          |                                                        |   |
| corpion Power System |                          |                                                        |   |
| corpion Power System |                          |                                                        |   |
| 9 12 2016            |                          |                                                        |   |

Haga click en el botón "Connect" para comenzar la comunicación entre el variador y el programa.

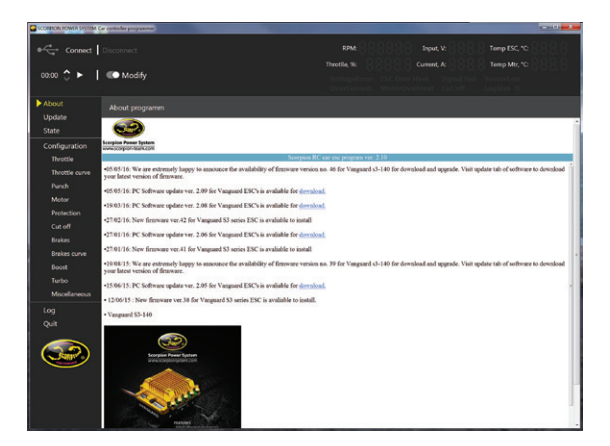

# The Power System of Champions!!

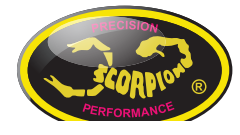

Scorpion Tribunus 06-120A-SBEC

#### Scorpion Tribunus 06-120A-SBEC

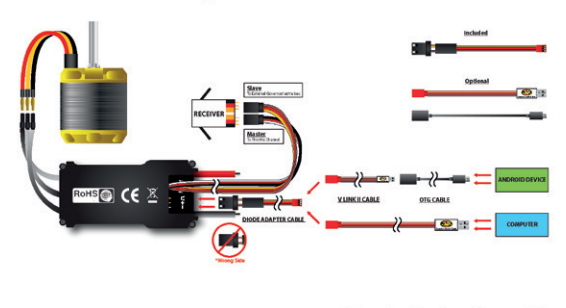

\*\* Please update to the latest firmware before you use this ESC.

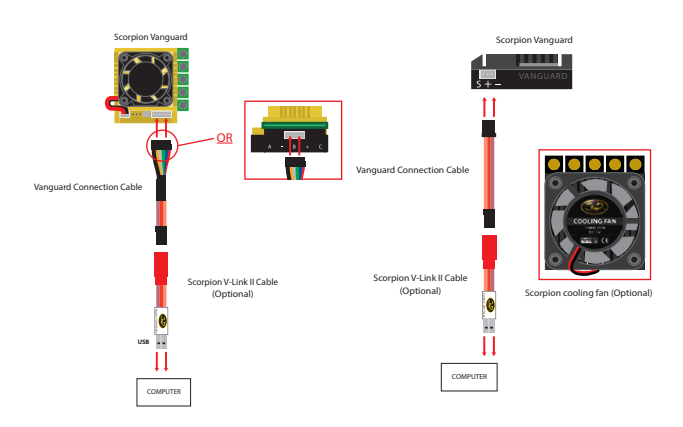

# **The Power System of Champions!!**